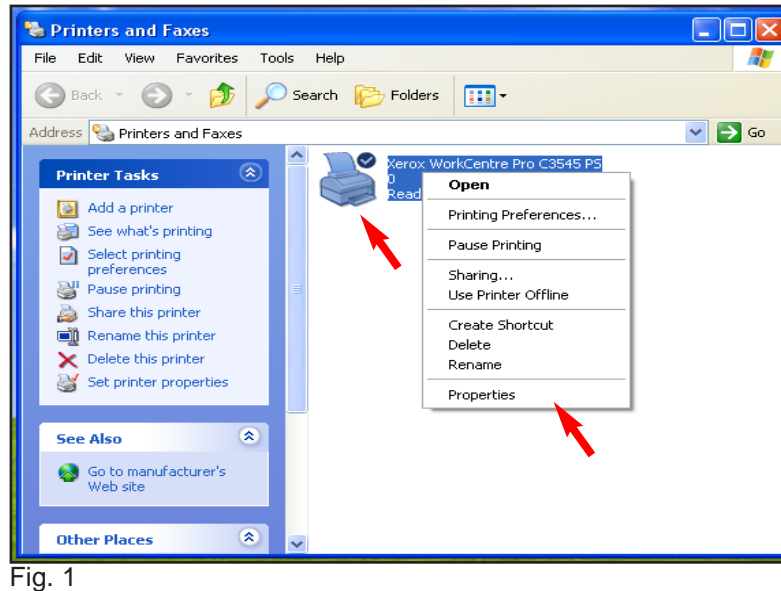

Right click Xerox WorkCentre Pro C3545 PS then click Properties.

| Xerox WorkCentre Pro C3545 P5 Properties                                         | ? × |
|----------------------------------------------------------------------------------|-----|
| Color Management Device Settings Configuration<br>General Sharing Ports Advanced |     |
| Kerox WorkCentre Pro C3545 PS                                                    | •   |
| Location:                                                                        |     |
| Comment:                                                                         |     |
| Model: Xerox WorkCentre Pro C3545 PS                                             |     |
| Features                                                                         |     |
| Color: Yes Paper available:                                                      |     |
| Double-sided: Yes                                                                |     |
| Staple: Yes                                                                      |     |
| Speed: 45 ppm                                                                    |     |
| Maximum resolution: 600 dpi                                                      |     |
| Printing Preferences Print Test Page                                             |     |
| OK Cancel Apply                                                                  | ,   |

Fig. 2 Click **Configuration**.

| 📽 Xerox WorkCentre Pro C3545 PS Properties 🛛 🔹 🏹                                                                                                    |
|----------------------------------------------------------------------------------------------------|
| General Sharing Ports Advanced                                                                                                    |
| Color Management Security Device Settings Configuration                                                                                                    |
| Bi-Directional Communication                                                                                                    |
| Bi-Directional communication will allow you to receive status information<br>(job, machine, installed options). Select the Bi-Directional button to<br>setup bi-directional communication. |
| Bi-Directional Setup                                                                                                    |
| Installable Options                                                                                                    |
| Select the Installable Options button to select the options that are<br>installed on your system.                                                                                          |
| Installable Options                                                                                                    |
| Accounting                                                                                                    |
| Select the Accounting button to setup accounting for your system.                                                                                                    |
| Accounting                                                                                                    |
| About                                                                                                    |
| OK Cancel Apply                                                                                                    |
| Fig. 3                                                                                                    |

Click Installable Options.....

Installable Options

| 👹 Xerox WorkCentre          | Pro C3545                                                                                                    | PS Properti       | es        | ? 🗙           |
|-----------------------------|----------------------------------------------------------------------------------------------------|-------------------|-----------|---------------|
| Color Management            | Security                                                                                                    | Device Sett       | ings      | Configuration |
| General                     | Sharing                                                                                                    | Ports             |           | Advanced      |
| Alwaus available            |                                                                                                    |                   |           |               |
|                             | 12:00 AM                                                                                                    | ↑ To              | 12:00 AM  | 1             |
|                             |                                                                                                    | <u> </u>          |           |               |
| Priority: 1                 |                                                                                                    |                   |           |               |
| Driver: Merey Mark Car      | atra Dra COE4E                                                                                                    | DC .              | Now       | Driver        |
| Dilvei. Zerox WorkCer       | ntre Pro C3545                                                                                                    |                   |           | Dilvei        |
| Spool print document:       | s so program fi                                                                                                    | nishes printing f | aster     |               |
| Start printing after        | last page is sp                                                                                                    | ooled             |           |               |
| Start printing imme         | distalu                                                                                                    | Colca             |           |               |
|                             | alately                                                                                                    |                   |           |               |
| O Print directly to the pri | nter                                                                                                    |                   |           |               |
| Hold mismatched doc         | uments                                                                                                    |                   |           |               |
| Print spooled docume        | ents first                                                                                                    |                   |           |               |
| Keep printed docume         | nts                                                                                                    |                   |           |               |
| Enable advanced prin        | nting features                                                                                                    |                   |           |               |
|                             | ( Contraction of the second second se |                   |           |               |
| Printing Defaults           | Print Proc                                                                                                    | essor             | Separator | Page          |
|                             |                                                                                                    |                   |           |               |
|                             | •                                                                                                    | ок 🛛 🚺            | Cancel    | Apply         |
|                             |                                                                                                    |                   |           |               |

Fig. 5 Click Advanced then Printing Defaults....

 $\mathbf{?}$ 

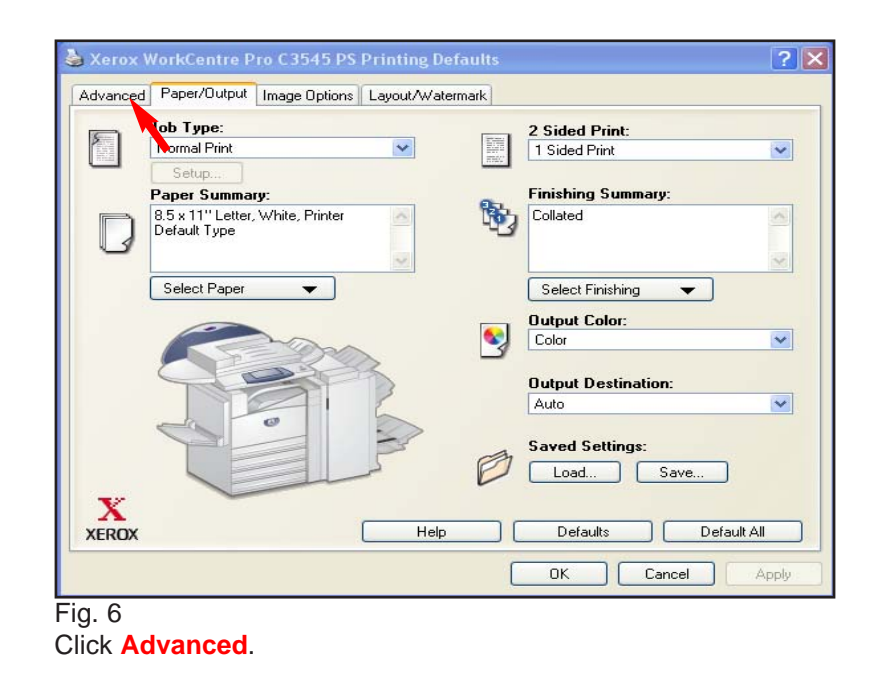

## Xerox WorkCentre Pro C3545 PS Paper Tray Options 4 Report Trays Finisher/Output Tray Professional Finisher Hole Punch Unit: 3 Hole Punch Unit ØK Cancel Help..

Click on the down arrow in the **Finisher/Output Tray** then select **Professional Finsher** from the drop down list. Click **OK**.

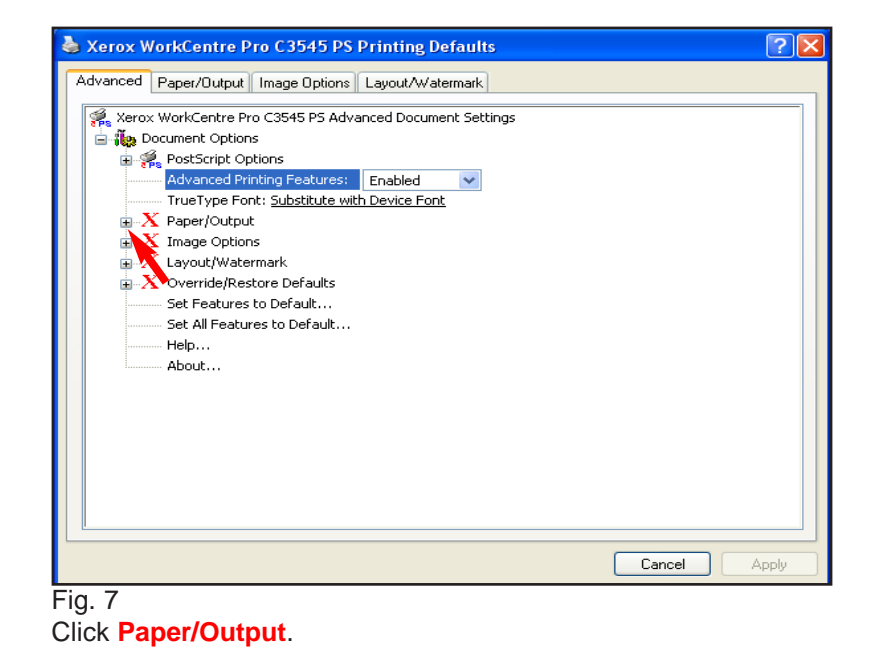

? × 💩 Xerox WorkCentre Pro C3545 PS Printing Defaults 🛛 Advanced Paper/Output Image Options Layout/Watermark 🕵 Xerox WorkCentre Pro C3545 PS Advanced Document Settings 🖃 👸 Document Options 🛓 🐔 PostScript Options Advanced Printing Features: Enabled TrueType Font: Substitute with Device Font 🖃 X Paper/Output Custom Paper Size... - Copies: <u>1 Copy / Collated</u> - Orientation: Portrait Banner Sheet: Off 🔫 Request Offset: Offset E h Set 🛓 🔀 Image Options 🗄 X Layout/Watermark ★ X Override/Restore Defaults Set Features to Default... Set All Features to Default... Help... About... OK Cancel Apply

Fig. 8

Select Banner Sheet. Click on the down arrow, and select Off. Click OK.

| Color Manageme                                                                                                    | nt Security                                                                                                    | Device Settings                                    | Configuration |
|----------------------------------------------------------------------------------------------------|----------------------------------------------------------------------------------------------------|----------------------------------------------------|---------------|
| General                                                                                                    | Sharing                                                                                                    | Ports                                              | Advanced      |
| 💿 Always availab                                                                                                    | e                                                                                                    |                                                    |               |
| 🔘 Available from                                                                                                    | 12:00 AM                                                                                                    | 🗢 To 12:00                                         | AM 😂          |
| Priority: 1                                                                                                    | ÷                                                                                                    |                                                    |               |
| Driver Marculu                                                                                                    | adeCambra Bea C2E4                                                                                                    |                                                    |               |
| Aerox w                                                                                                    | OIRCENTE FIU C304                                                                                                    | 5F3 💌 🕛                                            | vevy Driver   |
| <ul> <li>Spool print doc</li> <li>Start printin</li> <li>Start printin</li> <li>Print directly to</li> </ul>                                                                                                    | uments so program f<br>g after last page is sp<br>g immediately<br>the printer                                                                                       | inishes printing faster<br>booled                  |               |
| <ul> <li>Spool print doc</li> <li>Start printin</li> <li>Start printin</li> <li>Print directly to</li> <li>Hold mismatch</li> <li>Print spooled d</li> </ul>                                                                         | uments so program f<br>g after last page is sp<br>g immediately<br>the printer<br>ed documents<br>ocuments first                                                     | inishes printing faster                            |               |
| <ul> <li>Spool print doc</li> <li>Start printin</li> <li>Start printin</li> <li>Print directly to</li> <li>Hold mismatch</li> <li>Print spooled d</li> <li>Keep printed d</li> <li>Finable advance</li> </ul>                        | uments so program (<br>g after last page is s)<br>g immediately<br>the printer<br>ed documents<br>ocuments first<br>ocuments<br>ed printing features                 | inishes printing faster                            |               |
| <ul> <li>Spool print doc</li> <li>Start printin</li> <li>Start printin</li> <li>Print directly to</li> <li>Hold mismatch</li> <li>Print spooled d</li> <li>Keep printed d</li> <li>Keep printed d</li> <li>Prable advance</li> </ul> | uments so program f<br>g after last page is sp<br>g immediately<br>the printer<br>ad documents<br>ocuments first<br>ocuments<br>ed printing features<br>s Print Proc | inishes printing faster<br>booled<br>cessor Separa | ator Page     |

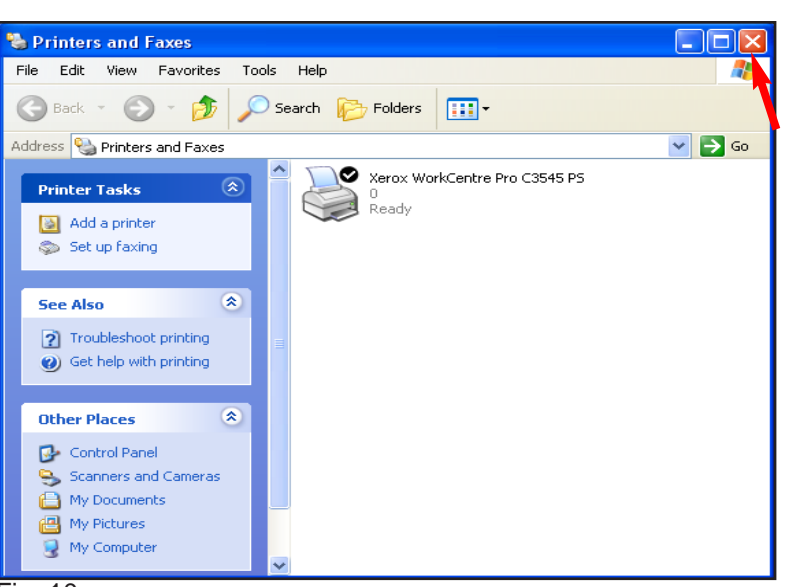

## Fig. 10

The banner sheet has been disabled. Click the **"X"** in the upper right corner to close the window.

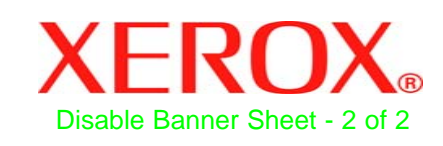

## **Quick Start Guide**

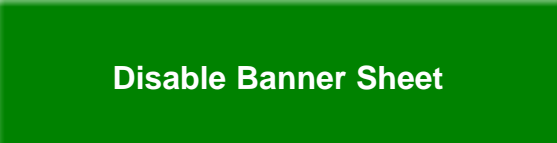

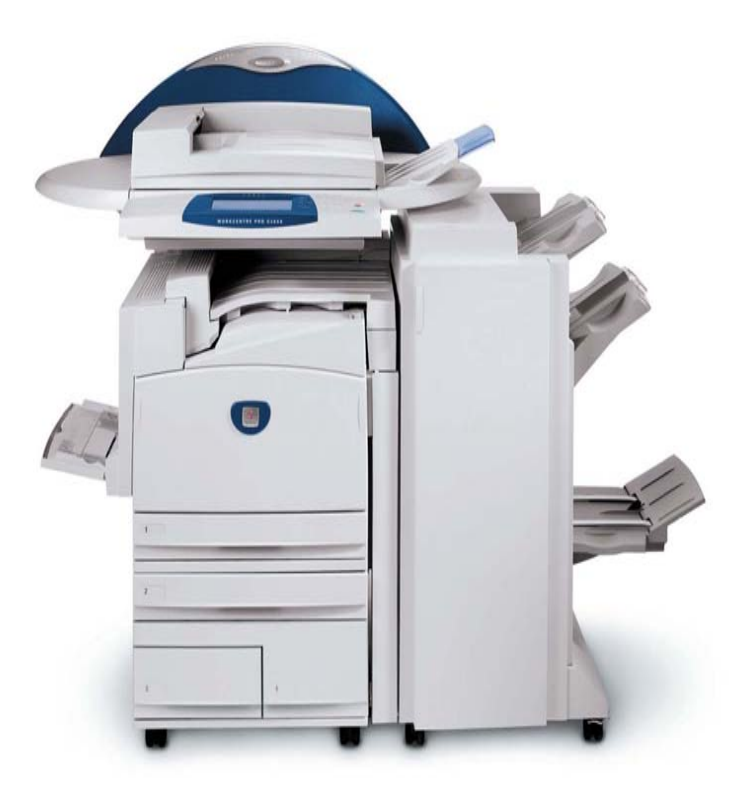

WorkCentre Pro C2128/C2636/C3545